## Algebraix.

## HABILITAR BIBLIOTECA VIRTUAL PARA CLASES

Administrador - Operador

www.algebraix.com ayuda@algebraix.com (800) 836 5948 *Biblioteca Virtual* es una herramienta que permite a los *profesores* compartir archivos de diferentes formatos a través de la plataforma por un periodo de tiempo determinado.

Para poder usarla es necesario *habilitarla* en cada clase en la que se utilizará. Una vez activada, esta función se hará visible para los alumnos desde su sesión. A continuación te mostramos los pasos necesarios:

*Biblioteca virtual solo podrá ser activado por usuarios con cuenta de administrador u operador con permiso para modificar clases.* 

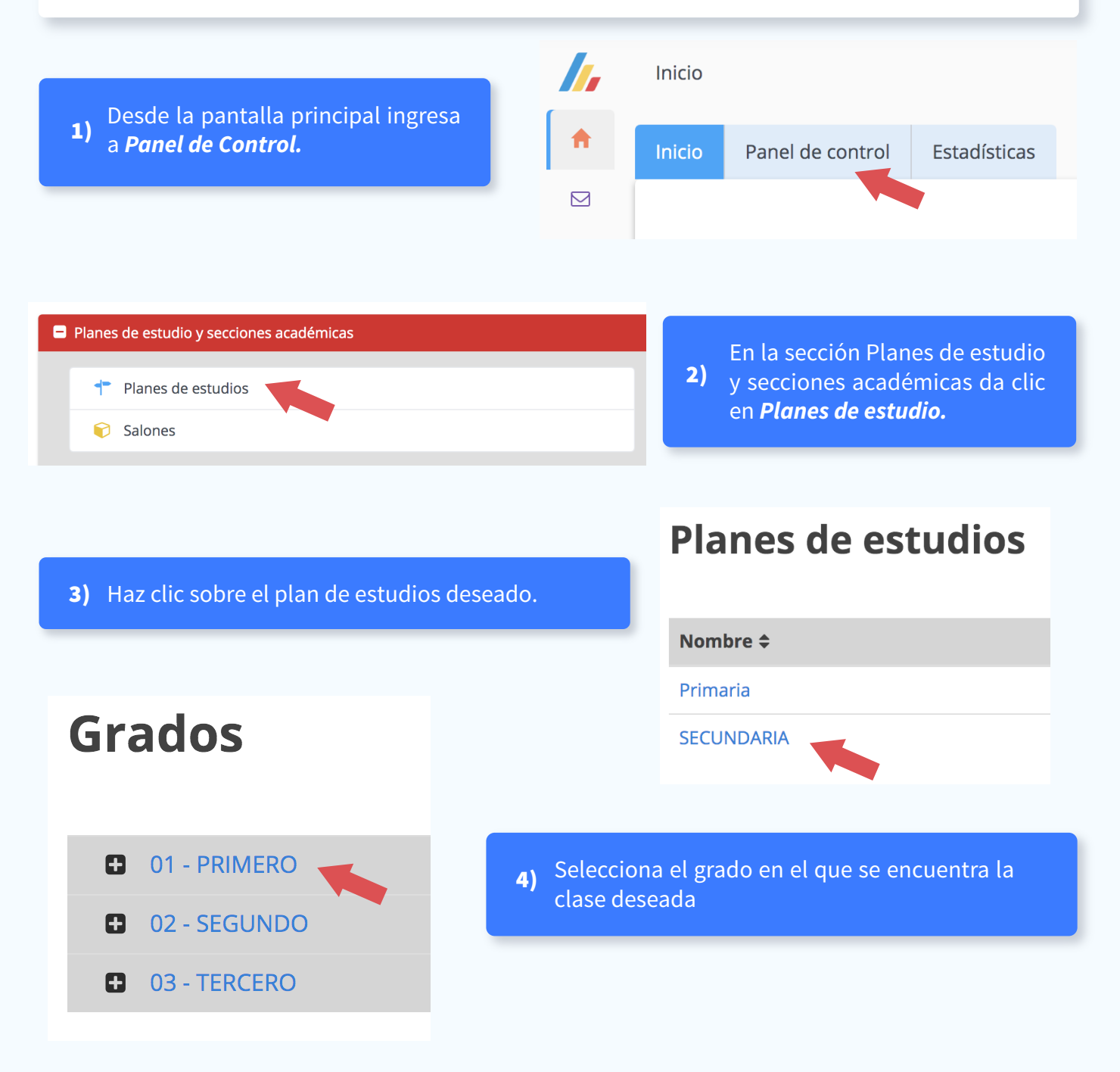

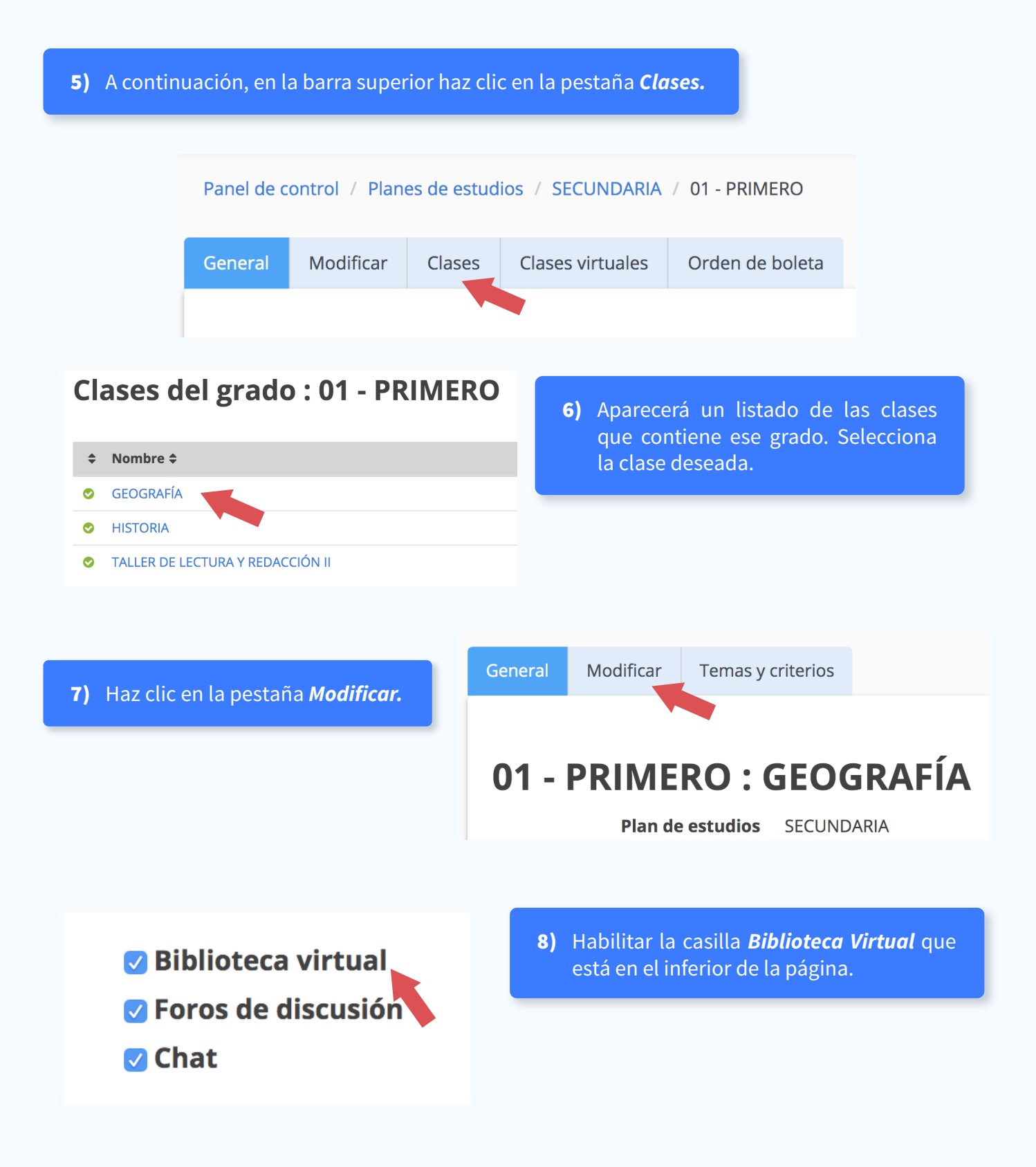

9) Da clic en el botón *Aceptar*.

## Continuar

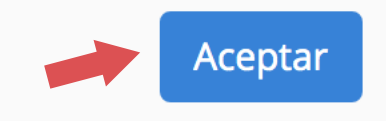

*¡Listo!* La biblioteca virtual estará habilitado en esa clase y a partir de ahora podrás usar la herramienta.

3

ſ,